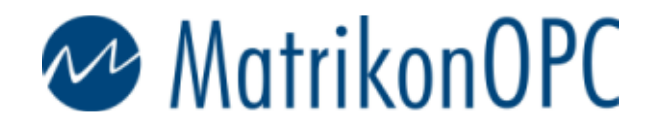

Head Office Edmonton, AB, Canada Suite 1800 10405 Jasper Avenue T5J 3N4

Main: +1-780-448-1010 Fax: +1-780-448-9191 www.matrikonopc.com

#### **OPC Support:**

+1-877-OPC-4-ALL +1-780-945-4011 support@matrikonopc.com www.opcsupport.com

OPC Sales: +1-780-945-4099 drivers@matrikonopc.com

**OPC Training:** +1-780-945-4011 training@matrikonopc.com www.opctraining.com

#### **Regional Offices**

Texas/Louisiana +1-713-490-3737 houstonopc@matrikonopc.com

Germany +49-221-96977-0 europe@matrikonopc.com

Australia +61-8-9315-0100 asiapacific@matrikonopc.com

United Kingdom +44-1629-580886 uk@matrikonopc.com

Middle East +973-3996-9393 middle-east@matrikonopc.com

## Establishing OPC Communication on Windows XP SP2 and Windows 2003 SP1

Users will often experience difficulties with OPC Communication on Windows XP SP2 and Windows 2003 SP1 due to advanced security settings. This document describes how to disable these security settings to allow OPC Communication.

## **DCOM Security Settings**

OPC uses ActiveX COM and DCOM to communicate, so we must open our DCOM permissions to allow this.

1. Go to 'Start->Run'

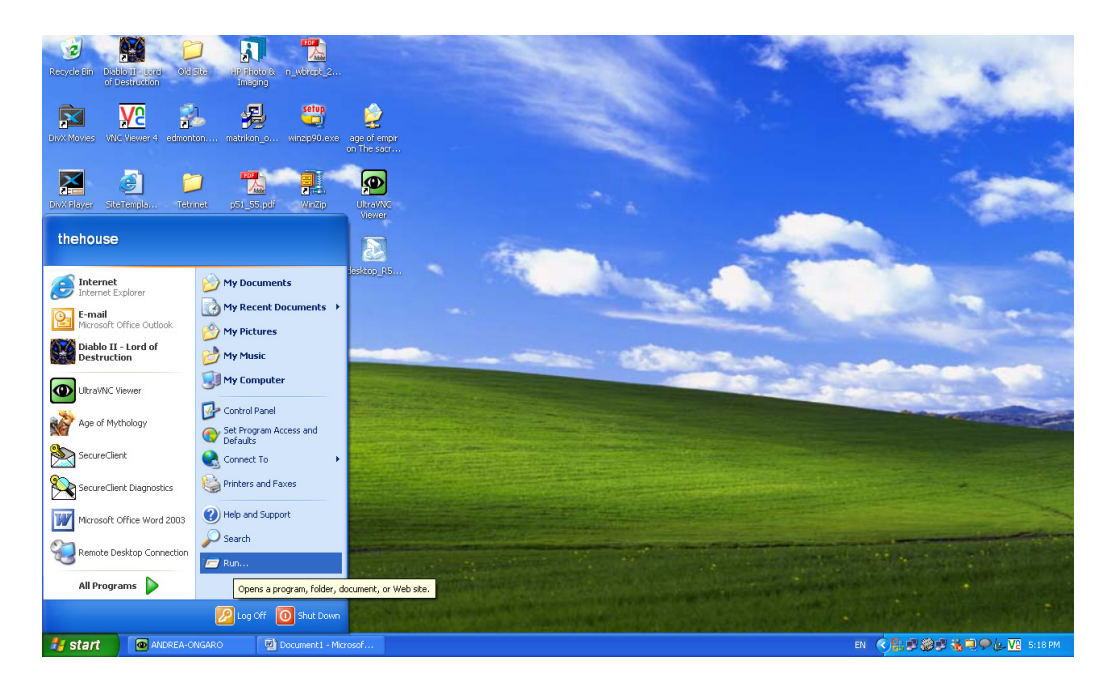

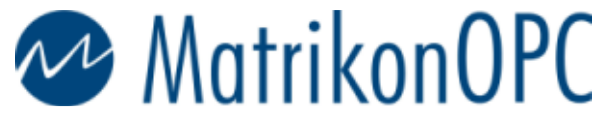

2. Type in 'dcomcnfg' and click OK.

Head Office Edmonton, AB, Canada Suite 1800 10405 Jasper Avenue T5J 3N4

Main: +1-780-448-1010 Fax: +1-780-448-9191 www.matrikonopc.com

#### **OPC Support:**

+1-877-OPC-4-ALL +1-780-945-4011 support@matrikonopc.com www.opcsupport.com

OPC Sales: +1-780-945-4099 drivers@matrikonopc.com

**OPC Training:** +1-780-945-4011 training@matrikonopc.com www.opctraining.com

#### **Regional Offices**

Texas/Louisiana +1-713-490-3737 houstonopc@matrikonopc.com

**Germany** +49-221-96977-0 europe@matrikonopc.com

Australia +61-8-9315-0100 asiapacific@matrikonopc.com

United Kingdom +44-1629-580886 uk@matrikonopc.com

Middle East +973-3996-9393 middle-east@matrikonopc.com

| Run   | ? 🔀                                                                                                    |
|-------|----------------------------------------------------------------------------------------------------|
| -     | Type the name of a program, folder, document, or<br>Internet resource, and Windows will open it for you. |
| Open: | dcomcnfg 🛛 🗸                                                                                             |
|       | OK Cancel Browse                                                                                         |

3. Go to 'Console Root->Component Services->Computers->My Computer'. Right-click on 'My Computer' and select 'Properties'.

| Scomponent Services            |                                |       |
|--------------------------------|--------------------------------|-------|
| 纋 File Action View W           | indow Help                     | _ 8 × |
| ← →   🛍 🖬 😰                    | 😫   🎦 🔚 🏗 🏢 🎆 🚇                |       |
| Console Root                   | Component Services 1 object(s) |       |
| Component Services             |                                |       |
| 🛨 🔝 Event Viewer (Local)       | Stop MS DTC                    |       |
| ⊕ 🎇 Services (Local)           | Refresh all components         |       |
|                                | New Window from Here           |       |
|                                | Properties                     |       |
|                                | Help                           |       |
|                                |                                |       |
| Opens property sheet for the c | urrent selection.              |       |

4. Go to the 'Default Properties' tab and ensure that your Window matches the one shown below:

| <b>My Computer Properties</b>                                                             |                                                                    | ? 🛛                                                          |
|-------------------------------------------------------------------------------------------|--------------------------------------------------------------------|--------------------------------------------------------------|
| Default Protocols                                                                         | MSDTC                                                              | COM Security                                                 |
| General                                                                                   | Options                                                            | Default Properties                                           |
| Enable Distributed COM                                                                    | on this computer                                                   |                                                              |
| Enable COM Internet Se                                                                    | rvices on this com                                                 | puter                                                        |
| - Default Distributed COM C                                                               | Communication Pro                                                  | perties                                                      |
| The Authentication Level                                                                  | specifies security a                                               | at the packet level.                                         |
| Default Authentication L                                                                  | .evel:                                                             |                                                              |
| Connect                                                                                   |                                                                    | •                                                            |
| The impersonation level sp<br>who is calling them, and w<br>using the client's identity.  | pecifies whether a<br>whether the application                      | pplications can determine<br>tion can do operations          |
| Default <u>Impersonation</u> L                                                            | evel:                                                              |                                                              |
| Identify                                                                                  |                                                                    | ▼                                                            |
| Security for reference trac<br>and that the default imper<br><u>Provide</u> additional se | king can be provid<br>sonation level is no<br>ecurity for referenc | ded if authentication is used<br>at anonymous.<br>e tracking |
|                                                                                           | ОК                                                                 | Cancel Apply                                                 |

5. Go to the 'COM Security' tab. Under 'Access Permissions', click on the 'Edit Limits' button.

| Ay Computer Prope                                                                     | rties                                                                                                    | ? [                                                                      |
|---------------------------------------------------------------------------------------|----------------------------------------------------------------------------------------------------|--------------------------------------------------------------------------|
| General                                                                               | Options                                                                                                  | Default Properties                                                       |
| Default Protocols                                                                     | MSDTC                                                                                                    | COM Security                                                             |
| Access Permissions<br>You may edit who<br>also set limits on a                        | is allowed default accomplications that determ                                                           | ess to applications. You may<br>ine their own permissions.               |
| Launch and Activativ<br>You may edit who<br>activate objects. Y<br>determine their ow | on Permissions<br>is allowed by default to<br>'ou may also set limits o<br>n permissions.<br>Edit Ljmits | p launch applications or<br>on applications that<br>Edit <u>D</u> efault |
|                                                                                       |                                                                                                    |                                                                          |
|                                                                                       | ОК                                                                                                    | Cancel Apply                                                             |

6. Ensure that you have allowed permissions to 'Anonymous Logon', 'Everyone', 'Interactive', 'Network', and 'System' as shown below. Then click OK.

| Access Permission            |                      | ? 🔀            |
|------------------------------|----------------------|----------------|
| Security Limits              |                      |                |
| <u>G</u> roup or user names: |                      |                |
| ANONYMOUS LOGO               | N                    |                |
|                              |                      |                |
| S NETWORK                    |                      |                |
| 🕵 SYSTEM                     |                      |                |
|                              | A <u>d</u> d         | <u>R</u> emove |
| Permissions for SYSTEM       | Allow                | Deny           |
| Local Access                 |                      |                |
| Remote Access                | <ul> <li></li> </ul> |                |
|                              |                      |                |
|                              |                      |                |
| 1                            |                      |                |
|                              |                      |                |
|                              | (OK)                 | Cancel         |

7. Under 'Access Permissions', select the 'Edit Default' button.

| My Computer Propert                                                                         | ies                                                                                        | ? 🛛                                                |
|---------------------------------------------------------------------------------------------|--------------------------------------------------------------------------------------------|----------------------------------------------------|
| General<br>Default Protocole                                                                | Options MSDTC                                                                              | Default Properties                                 |
| Access Permissions<br>You may edit who is<br>also set limits on app                         | allowed default access<br>plications that determine                                        | to applications. You may<br>their own permissions. |
|                                                                                             | E dit <u>L</u> imits                                                                       | Edit Default                                       |
| Launch and Activation<br>You may edit who is<br>activate objects. Yo<br>determine their own | n Permissions<br>: allowed by default to lat<br>u may also set limits on a<br>permissions. | unch applications or<br>applications that          |
|                                                                                             | Edit Limits                                                                                | Edit <u>D</u> efault                               |
|                                                                                             |                                                                                            |                                                    |
|                                                                                             | ОК                                                                                         | Cancel Apply                                       |

8. Ensure that you have allowed permissions to 'Anonymous Logon', 'Everyone', 'Interactive', 'Network', and 'System' as shown below. Then click OK.

| Access Permission                                                   |        | ? 🗙                    |
|---------------------------------------------------------------------|--------|------------------------|
| Default Security                                                    |        |                        |
| Group or user names:                                                |        |                        |
| ANUNYMOUS LUGUN     Everyone     INTERACTIVE     NETWORK     SYSTEM |        |                        |
| Permissions for ANONYMOUS                                           | Add    | <u>R</u> emove<br>Deny |
| Local Access<br>Remote Access                                       | Y<br>Y |                        |
|                                                                     |        |                        |
|                                                                     | C. OK  | ] Cancel               |

9. Under 'Launch and Activation Permissions', select 'Edit Limits'.

| My Computer Properties                                                                                                    | ? 🛛                                                                |
|----------------------------------------------------------------------------------------------------|--------------------------------------------------------------------|
| General Options<br>Default Protocols MSDTC                                                                                                    | Default Properties<br>COM Security                                 |
| Access Permissions<br>You may edit who is allowed default acces<br>also set limits on applications that determin                                                     | is to applications. You may<br>e their own permissions.            |
| Edit <u>L</u> imits                                                                                                    | Edit Default                                                       |
| Launch and Activation Permissions<br>You may edit who is allowed by default to I<br>activate objects. You may also set limits on<br>determine their own permissions. | aunch applications or<br>applications that<br>Edit <u>D</u> efault |
|                                                                                                    |                                                                    |
|                                                                                                    |                                                                    |
| ОК                                                                                                    | Cancel <u>A</u> pply                                               |

10. Ensure that you have allowed permissions to 'Anonymous Logon', 'Everyone', 'Interactive', 'Network', and 'System' as shown below. Then click OK.

| Launch Permission                  | ? 🛛                         |
|------------------------------------|-----------------------------|
| Security Limits                    |                             |
| <u>G</u> roup or user names:       |                             |
| 🕵 ANONYMOUS LOGON                  |                             |
| Everyone<br>INTERACTIVE<br>NETWORK |                             |
| SYSTEM                             |                             |
|                                    | A <u>d</u> d <u>R</u> emove |
| Permissions for ANUNYMOUS          | Allow Deny                  |
| Local Launch                       |                             |
| Remote Launch                      |                             |
| Remote Activation                  |                             |
|                                    |                             |
|                                    |                             |
|                                    |                             |
|                                    |                             |
|                                    | OK Cancel                   |

| My Computer Propert                                                                         | ies                                                                                       | ? 🛛                                              |
|---------------------------------------------------------------------------------------------|-------------------------------------------------------------------------------------------|--------------------------------------------------|
| General<br>Default Protocols                                                                | Options<br>MSDTC                                                                          | Default Properties<br>COM Security               |
| Access Permissions<br>You may edit who is<br>also set limits on ap                          | allowed default access t<br>plications that determine t                                   | o applications. You may<br>heir own permissions. |
|                                                                                             | Edit <u>L</u> imits                                                                       | <u>E</u> dit Default                             |
| Launch and Activation<br>You may edit who is<br>activate objects. Yo<br>determine their own | n Permissions<br>s allowed by default to lau<br>umay also set limits on a<br>permissions. | nch applications or<br>pplications that          |
|                                                                                             | Edit Limits                                                                               | Edit <u>D</u> efault                             |
|                                                                                             |                                                                                           |                                                  |
|                                                                                             |                                                                                           |                                                  |
|                                                                                             | ОК С                                                                                      | Cancel <u>Apply</u>                              |

### 11. Under 'Launch and Activation Permissions' select 'Edit Default'.

12. Ensure that you have allowed permissions to 'Anonymous Logon', 'Everyone', 'Interactive', 'Network', and 'System' as shown below. Then click OK.

| Launch Permission                               | ? 🛛                |
|-------------------------------------------------|--------------------|
| Default Security                                |                    |
| Group or user names:                            |                    |
| 🐼 ANONYMOUS LOGON                               |                    |
| Everyone     INTERACTIVE     NETWORK     SYSTEM |                    |
| Permissions for ANONYMOUS                       | Add <u>R</u> emove |
| Local Launch                                    |                    |
| Remote Launch                                   |                    |
| Local Activation<br>Remote Activation           |                    |
|                                                 |                    |
|                                                 | OK Cancel          |

13. We have successfully configured the default DCOM settings. Click OK to return to the Component Services window.

| Default Protocols         MSDTC         COM Security           Access Permissions         You may edit who is allowed default access to applications. You may also set limits on applications that determine their own permissions.         Edit Limits         Edit Default           Launch and Activation Permissions         You may edit who is allowed by default to launch applications or activate objects. You may also set limits on applications that determine their own permissions.         Edit Limits         Edit Default | MSDTC                                                                            | COM Security                                                                                                    |
|----------------------------------------------------------------------------------------------------|----------------------------------------------------------------------------------|----------------------------------------------------------------------------------------------------|
| Access Permissions You may edit who is allowed default access to applications. You may also set limits on applications that determine their own permissions. Edit Limits Edit Default Launch and Activation Permissions You may edit who is allowed by default to launch applications or activate objects. You may also set limits on applications that determine their own permissions. Edit Limits Edit Limits Edit Default                                                                                                    |                                                                                  |                                                                                                    |
| You may edit who is allowed default access to applications. You mails also set limits on applications that determine their own permissions.           Edit Limits         Edit Default                                                                                                    |                                                                                  |                                                                                                    |
| Edit Limits       Edit Default         Launch and Activation Permissions                                                                                                    | allowed default access<br>ications that determine                                | s to applications. You m<br>e their own permissions.                                                                                                    |
| aunch and Activation Permissions<br>You may edit who is allowed by default to launch applications or<br>activate objects. You may also set limits on applications that<br>determine their own permissions.<br>Edit Limits Edit <u>D</u> efault                                                                                                    | Edit <u>L</u> imits                                                              | <u>E</u> dit Default                                                                                                    |
|                                                                                                    | allowed by default to la<br>may also set limits on<br>ermissions.<br>Edit Limits | aunch applications or<br>applications that<br>Edit Default                                                                                                    |
|                                                                                                    | E dit Ejinito                                                                    |                                                                                                    |
|                                                                                                    |                                                                                  |                                                                                                    |
|                                                                                                    |                                                                                  |                                                                                                    |
|                                                                                                    |                                                                                  |                                                                                                    |
|                                                                                                    |                                                                                  | allowed default access<br>cations that determine<br>Edit Limits<br>Permissions<br>allowed by default to la<br>may also set limits on<br>ermissions.<br>Edit Limits |

14. Under 'My Computer', open the folder labelled 'DCOM Config'

| 🖗 Component Services                                                       |                            |                          |                      |                          |                         | X  |
|----------------------------------------------------------------------------|----------------------------|--------------------------|----------------------|--------------------------|-------------------------|----|
| 🐌 Eile Action Yiew <u>W</u> indow Help                                     |                            |                          |                      |                          | _6                      | ١× |
| ⇔ →   🗈 📧   🗙 💣 🔮   😫   '                                                  | Ê <u>∎</u> •               | 🗄 🗰 🗰 🗄                  | 1                    |                          |                         |    |
| Console Root                                                               | DCOM Config                |                          |                      |                          |                         |    |
| Component Services                                                         | <b>(</b>                   | <b>(</b>                 |                      |                          |                         | ^  |
| My Computer      OM+ Applications      DCOM Config                         | %Ip6FwHlp                  | AccStore Class           | AcroPDF              | ADM<br>Document          | Adobe<br>Acrobat 7      |    |
| 🕀 🦘 %Ip6FwHlpDispla<br>🕀 🥎 AccStore Class                                  |                            |                          | <b>P</b>             |                          |                         |    |
| AcroPDF     ADM Document                                                   | Automatic<br>Updates       | Background<br>Intelligen | BarControl           | Blocked<br>Drivers       | BrowserColl             |    |
| H State Acrobat 7.<br>H State Automatic Update<br>B Sackground Intelli     |                            |                          |                      |                          |                         |    |
| BarControl      Societation                                                | CdlsHand                   | CodeBaby<br>Object       | COM+ Event<br>System | ComEvents.<br>ComService | ComEvents.<br>ComSystem |    |
| ⊕                                                                          |                            |                          |                      |                          |                         |    |
| CodeBabyObject     COM+ Event Syst                                         | Command line<br>Trigger Co | CryptoSupport            | CustReg Class        | dfuicom                  | Diskeeper FAT<br>engine |    |
| ComEvents.com5     ComEvents.com5     ComEvents.com5     Command line Tric |                            |                          |                      |                          |                         |    |
|                                                                            | Diskeener GUI              | Diskeener                | Diskeener            | DPCnrniect               | dne ocr                 | ~  |
|                                                                            |                            |                          |                      |                          |                         |    |

15. Browse to your OPC Server, right-click on it, and select 'Properties'.

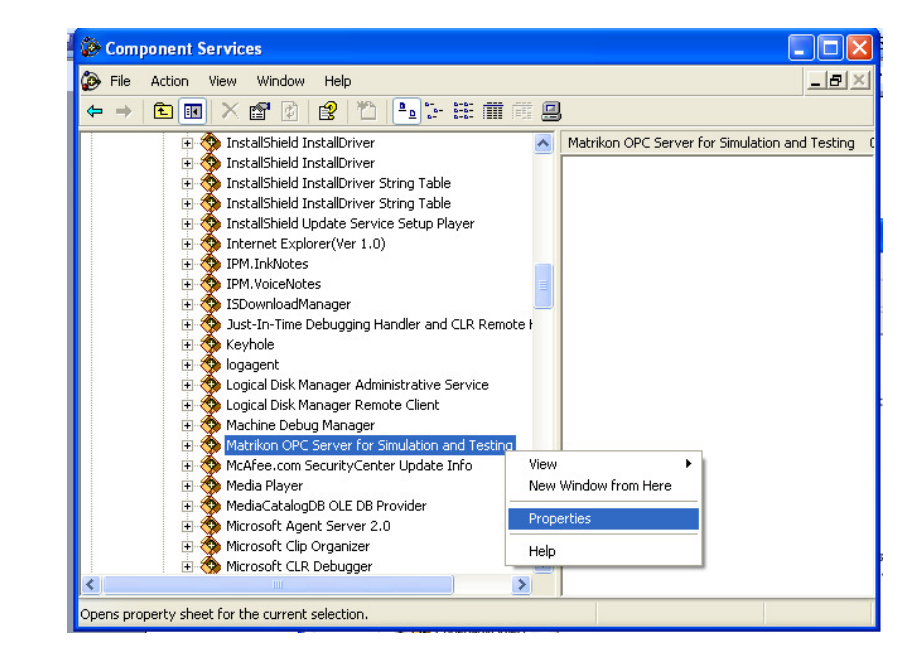

16. Under the 'General' tab, set the Authentication Level to 'Connect'.

| M | atrikon OP(                                                  | C Server f   | for Simulation and Testing Prop ?              | × |  |
|---|--------------------------------------------------------------|--------------|------------------------------------------------|---|--|
| ٢ | General Loc                                                  | ation Secu   | urity Endpoints Identity                       |   |  |
|   | General properties of this DCOM application                  |              |                                                |   |  |
|   | Applicatio                                                   | on Name:     | Matrikon OPC Server for Simulation and Testing |   |  |
|   | Applicatio                                                   | on ID:       | {F8582CF3-88FB-11D0-B850-00C0F0104305}         |   |  |
|   | Applicatio                                                   | on Type:     | Local Service                                  |   |  |
|   | Authentic                                                    | ation Level: | Connect                                        |   |  |
|   | Service Name: Matrikon OPC Server for Simulation and Testing |              |                                                |   |  |
|   |                                                              |              |                                                |   |  |
|   |                                                              |              |                                                |   |  |
|   |                                                              |              |                                                |   |  |
|   |                                                              |              |                                                |   |  |
|   |                                                              |              |                                                |   |  |
|   |                                                              |              |                                                |   |  |
|   |                                                              |              |                                                |   |  |
|   |                                                              |              | OK Cancel Apply                                |   |  |

17. Go to the 'Security' tab. Under 'Launch and Activation Permissions', select the 'Customize' button. Then click Edit.

| Matrikon OPC Server for Simulation and Test        | ing Prop ? 🔀    |
|----------------------------------------------------|-----------------|
| General Location Security Endpoints Identity       |                 |
| Launch and Activation Permissions                  | [               |
| Access Permissions                                 | [ <u>Edit]</u>  |
| <ul> <li>Use Default</li> <li>Customize</li> </ul> | Edit            |
| Configuration Permissions                          |                 |
| ⊂ Use Defa <u>u</u> lt                             |                 |
|                                                    | E djt           |
| OK Cano                                            | el <u>Apply</u> |

18. Ensure that you have allowed permissions to 'Everyone', 'Interactive', 'Network', and 'System' as shown below. Then click OK.

| Launch Permission                                                                                   |              | ? 🛛            |
|----------------------------------------------------------------------------------------------------|--------------|----------------|
| Security                                                                                            |              |                |
| <u>G</u> roup or user names:                                                                        |              |                |
| Everyone     Everyone     Everyone     Everyone     Everyone     Everyone     Everyone     Everyone |              |                |
| SYSTEM                                                                                              |              |                |
|                                                                                                    |              |                |
|                                                                                                    | A <u>d</u> d | <u>R</u> emove |
| Permissions for SYSTEM                                                                              | Allow        | Deny           |
| Local Launch<br>Remote Launch<br>Local Activation<br>Remote Activation                              |              |                |
|                                                                                                    |              |                |
|                                                                                                    | 0K           | ] Cancel       |

19. Under 'Access Permissions' choose the 'Customize' button. Then click Edit.

| Matrikon OPC Serve     | r for Simula    | tion and '    | Testing Prop  | ? 🛛   |
|------------------------|-----------------|---------------|---------------|-------|
| General Location       | ecurity Endpo   | oints Identit | y             |       |
| Launch and Activ       | ation Permissio | ns            |               |       |
| C <u>U</u> se Default  |                 |               |               |       |
| Customize              |                 |               | <u>E</u> dit  |       |
|                        |                 |               |               |       |
| Access Permissio       | ns              |               |               |       |
| 🔿 Use De <u>f</u> ault |                 |               |               |       |
| Customize              |                 |               | E <u>d</u> it | )     |
| Configuration Per      | missions        |               |               |       |
| C Use Defa <u>u</u> lt |                 |               |               |       |
| Customize              |                 |               | Edįt          |       |
|                        |                 |               |               |       |
|                        |                 | K ) [         | Cancel        | Apply |

20. Ensure that you have allowed permissions to 'Everyone', 'Interactive', 'Network', and 'System' as shown below. Then click OK.

| Ac | cess Permission                      |                     | ? 🗙            |
|----|--------------------------------------|---------------------|----------------|
| S  | ecurity                              |                     |                |
|    | <u>G</u> roup or user names:         |                     |                |
|    | Everyone     INTERACTIVE     NETWORK |                     |                |
|    | 🕵 SYSTEM                             |                     |                |
|    |                                      |                     |                |
|    |                                      | A <u>d</u> d        | <u>R</u> emove |
|    | Permissions for SYSTEM               | Allow               | Deny           |
|    | Local Access<br>Remote Access        | <ul><li>▼</li></ul> |                |
|    |                                      |                     |                |
|    |                                      | OK                  | Cancel         |

21. Go to the 'Identity' tab. Ensure that your server is either running as 'The interactive user' OR, if it is running as a service, 'The system account'. Click OK to return to the Component Services window.

| General        | Location        | Security    | Endpoints      | Identity          |        |
|----------------|-----------------|-------------|----------------|-------------------|--------|
| Which          | user accour     | nt do you v | want to use ti | o run this applic | ation? |
| G Th           |                 |             |                |                   |        |
| © The          | interactive     | user.       |                |                   |        |
| ⊖ The          | Jaunching       | user.       |                |                   |        |
| C Thi          | s <u>u</u> ser. | г           |                |                   | 1      |
| Us <u>e</u> r: |                 |             |                |                   | Browse |
| Pass           | word:           | ſ           |                |                   |        |
| Co <u>n</u> fi | m passwor       | d: 🛛        |                |                   |        |
| O The          | : system ac     | count (serv | vices only).   |                   |        |
|                |                 |             |                |                   |        |
|                |                 |             |                |                   |        |
|                |                 |             |                |                   |        |
|                |                 |             |                |                   |        |
|                |                 | (           | OK             | Cance             |        |

22. In the 'DCOM Config' folder browse to 'OpcEnum'. Right click on it and select 'Properties'.

| Scomponent Services                                                                                                    |      |
|----------------------------------------------------------------------------------------------------|------|
| 🚱 File Action View Window Help                                                                                                    | _8_× |
| ← →   € 📧 × 🖀 🖉   😫 🏷   ┺ 🗄 🖷 🖷 📟                                                                                                    |      |
| Microsoft.Aspnet.Snapin.AspNetManagementUtilit:     Microsoft.Aspnet.Snapin.AspNetManagementUtilit:     Microsoft.Aspnet.Snapin.AspNetManagementUtilit.AspNetManagementUtilit.AspNetMan | (\$) |
| Opens property sheet for the current selection.                                                                                                    |      |

23. Under the 'General' tab ensure that the Authentication Level is set to 'Connect'.

| OpcEnum Properties       | ? 🔀                                    |
|--------------------------|----------------------------------------|
| General Location Secu    | urity Endpoints Identity               |
| General properties of th | is DCOM application                    |
| Application Name:        | OpcEnum                                |
| Application ID:          | {13486D44-4821-11D2-A494-3CB306C10000} |
| Application Type:        | Local Service                          |
| Authentication Level:    | Connect                                |
| Service Name:            | OpcEnum                                |
| <u> </u>                 |                                        |
|                          |                                        |
|                          |                                        |
|                          |                                        |
|                          |                                        |
|                          |                                        |
|                          |                                        |
|                          |                                        |

24. Go to the 'Security' tab. Under 'Launch and Activation Permissions', select the 'Customize' button. Then click Edit.

| OpcEnum Properties                           | ? 🔀              |
|----------------------------------------------|------------------|
| General Location Security Endpoints Identity |                  |
| Launch and Activation Permissions            |                  |
| C Use Default                                |                  |
| Customize                                    | <u></u> dit      |
|                                              |                  |
| Access Permissions                           |                  |
| C Use De <u>f</u> ault                       |                  |
| Customize                                    | E <u>d</u> it    |
| Configuration Permissions                    |                  |
| ⊂ Use Defa <u>u</u> lt                       |                  |
| Customize                                    | Edįt             |
|                                              |                  |
| OK Cano                                      | el <u>A</u> pply |

25. Ensure that you have allowed permissions to 'Everyone', 'Interactive', 'Network', and 'System' as shown below. Then click OK.

| Launch Permission            |              | ? 🔀            |
|------------------------------|--------------|----------------|
| Security                     |              |                |
| <u>G</u> roup or user names: |              |                |
| 🕵 Everyone                   |              |                |
| 1 INTERACTIVE                |              |                |
|                              |              |                |
| TT STOLEM                    |              |                |
|                              |              |                |
|                              | A <u>d</u> d | <u>H</u> emove |
| Permissions for Everyone     | Allow        | Deny           |
| Local Launch                 |              |                |
| Remote Launch                |              |                |
| Remote Activation            |              |                |
|                              |              |                |
|                              |              |                |
|                              |              |                |
|                              |              |                |
|                              |              |                |

26. Under 'Access Permissions' select the 'Customize' button. Then click Edit.

| OpcEnum Properties                           |
|----------------------------------------------|
| General Location Security Endpoints Identity |
| Launch and Activation Permissions            |
| C Use Default                                |
| Customize <u>E</u> dit                       |
| Access Permissions                           |
| C Use De <u>f</u> ault                       |
| Customize                                    |
| Configuration Permissions                    |
| C Use Default                                |
| Customize Edit                               |
|                                              |
| OK Cancel Apply                              |

27. Ensure that you have allowed permissions to 'Everyone', 'Interactive', 'Network', and 'System' as shown below. Then click OK.

| Access Permission                               |              | ? 🛛            |
|-------------------------------------------------|--------------|----------------|
| Security                                        |              |                |
| Group or user names:                            |              |                |
| Everyone     INTERACTIVE     METWORK     SYSTEM |              |                |
|                                                 |              |                |
|                                                 | A <u>d</u> d | <u>R</u> emove |
| Permissions for SYSTEM                          | Allow        | Deny           |
| Local Access<br>Remote Access                   | >            |                |
|                                                 | OK.          | ] Cancel       |

28. Go to the 'Identity' tab. The user should be set to 'The system account', as OpcEnum runs as a service. Click OK. The DCOM settings on this machine are now correct.

| OpcEnum Properties        | ? 🛛                                  |
|---------------------------|--------------------------------------|
| General Location Security | y Endpoints Identity                 |
| Which user account do you | want to use to run this application? |
| C. The interactive user   |                                      |
| C The Jaunching user.     |                                      |
| ⊂ This <u>u</u> ser.      |                                      |
| Us <u>e</u> r:            | Browse                               |
| <u>P</u> assword:         |                                      |
| Confirm password:         |                                      |
| The system account (se    | rvices only).                        |
|                           |                                      |
|                           |                                      |
|                           |                                      |
|                           | OK Cancel Apply                      |

### **The Windows Firewall**

If the Windows Firewall is up and running, it will interfere with communication between applications on the system. There are ways to specify which applications are allowed through the Firewall – if you wish to do so, documents are available from the OPC Foundation which describe the procedure (www.opcfoundation.org). Otherwise disable the firewall by walking through the following steps:

1. Go to 'Start->Control Panel' as shown:

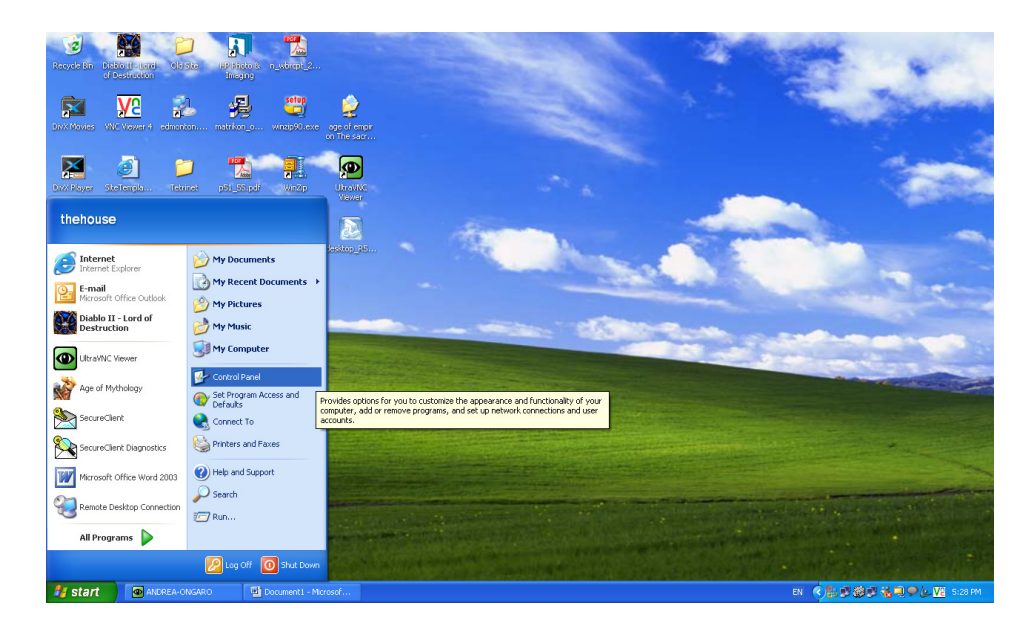

2. Double click on the 'Windows Firewall' icon.

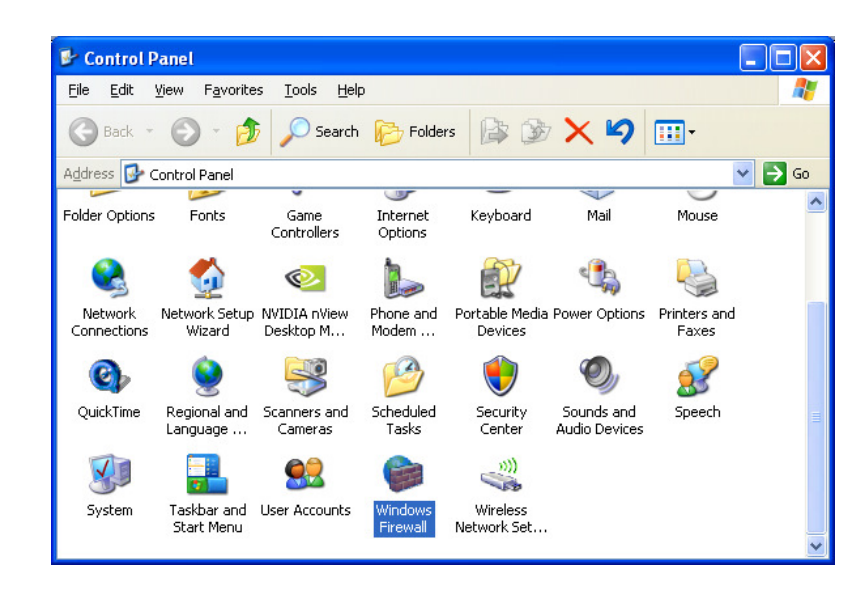

3. Set the Windows Firewall to 'Off' as shown, and click OK. The Firewall will no longer block OPC Communication.

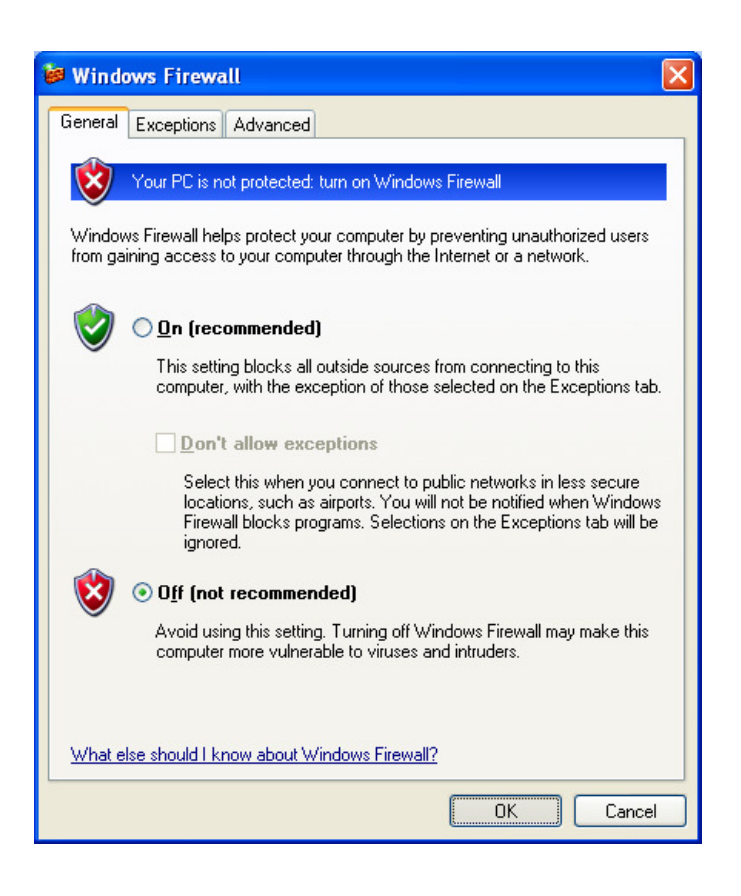

# **Data Execution Prevention**

Data Execution Prevention (DEP) is a set of hardware and software technologies that perform additional checks on memory to help prevent malicious code from running on a system. In Microsoft Windows XP Service Pack 2 (SP2) and Microsoft Windows XP Tablet PC Edition 2005, DEP is enforced by hardware and by software.

DEP will also prevent many installations from running, and has been known to cause other software issues. Please disable it as per the following steps:

1. From your Start menu, right-click on 'My Computer' and select

'Properties'

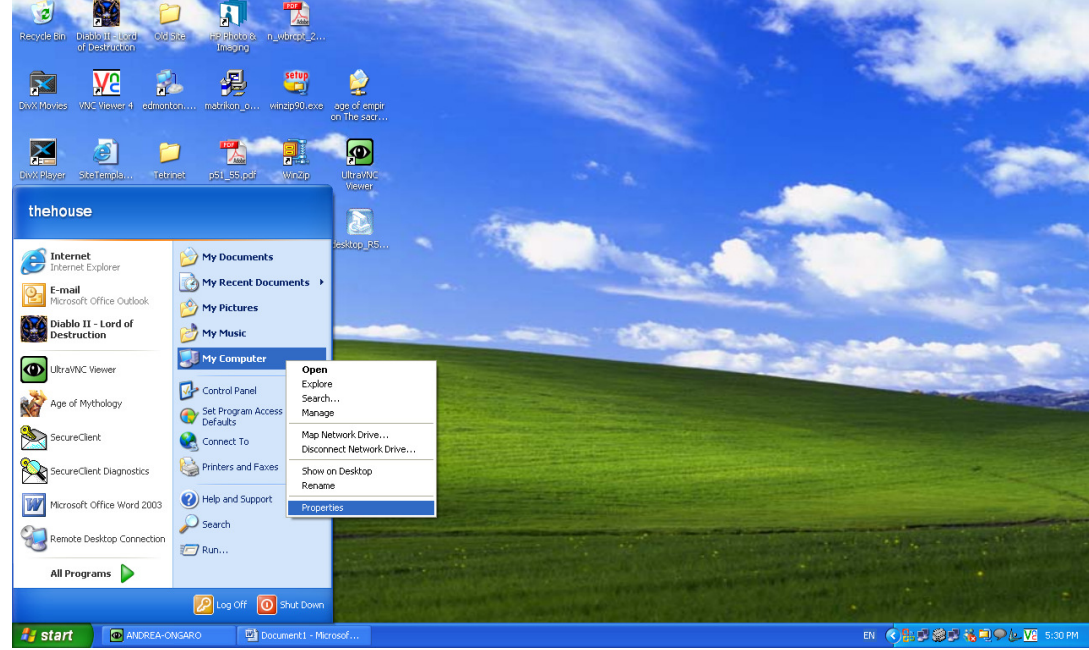

2. Go to the 'Advanced' tab. Under 'Performance', hit the Settings button.

| tem Properti                                      | es                         |                               |                                    | ?                                        |
|---------------------------------------------------|----------------------------|-------------------------------|------------------------------------|------------------------------------------|
| System Rest                                       | ore                        | Automa                        | itic Updates                       | Remote                                   |
| General                                           | Comput                     | er Name                       | Hardware                           | Advanced                                 |
| You must be log<br>Performance<br>Visual effects, | ged on as a<br>processor s | an Administra<br>cheduling, m | tor to make mos<br>emory usage, ar | t of these changes.<br>nd virtual memory |
|                                                   |                            |                               |                                    | <u>S</u> ettings                         |
| User Profiles                                     |                            |                               |                                    |                                          |
| Desktop setting                                   | gs related to              | o your logon                  |                                    |                                          |
|                                                   |                            |                               |                                    | S <u>e</u> ttings                        |
| Startup and Re                                    | covery                     |                               |                                    |                                          |
| System startup                                    | , system fail              | lure, and deb                 | ugging informati                   | on                                       |
|                                                   |                            |                               |                                    | Settings                                 |
|                                                   | Env                        | iro <u>n</u> ment Vari        | ables E                            | rror Reporting                           |
|                                                   |                            |                               |                                    |                                          |

3. Select the 'Turn on DEP for essential....' button, as shown. Click OK. At this point it may be necessary to restart the machine.

| Performance Options                                                                                                    | ? 🗙 |
|----------------------------------------------------------------------------------------------------|-----|
| Visual Effects Advanced Data Execution Prevention                                                                                                    |     |
| <ul> <li>Data Execution Prevention (DEP) helps protect against damage from viruses and other security threats. <u>How does it work?</u></li> <li><u>Turn on DEP for essential Windows programs and services only</u></li> <li><u>Turn on DEP for all programs and services except those I select:</u></li> </ul> |     |
| Add Remove<br>Your computer's processor does not support hardware-based<br>DEP. However, Windows can use DEP software to help prevent<br>some types of attacks.                                                                                                    | t   |

# **Local Security Policy**

If you are using workgroups instead of domains the following steps may need to be taken in order to establish communication. Please note that these changes may compromise the security of your system – speak with your network administrator if you have any concerns.

1. Go to 'Start->Settings->Control Panel->Administrative Tools->Local Security Policy'.

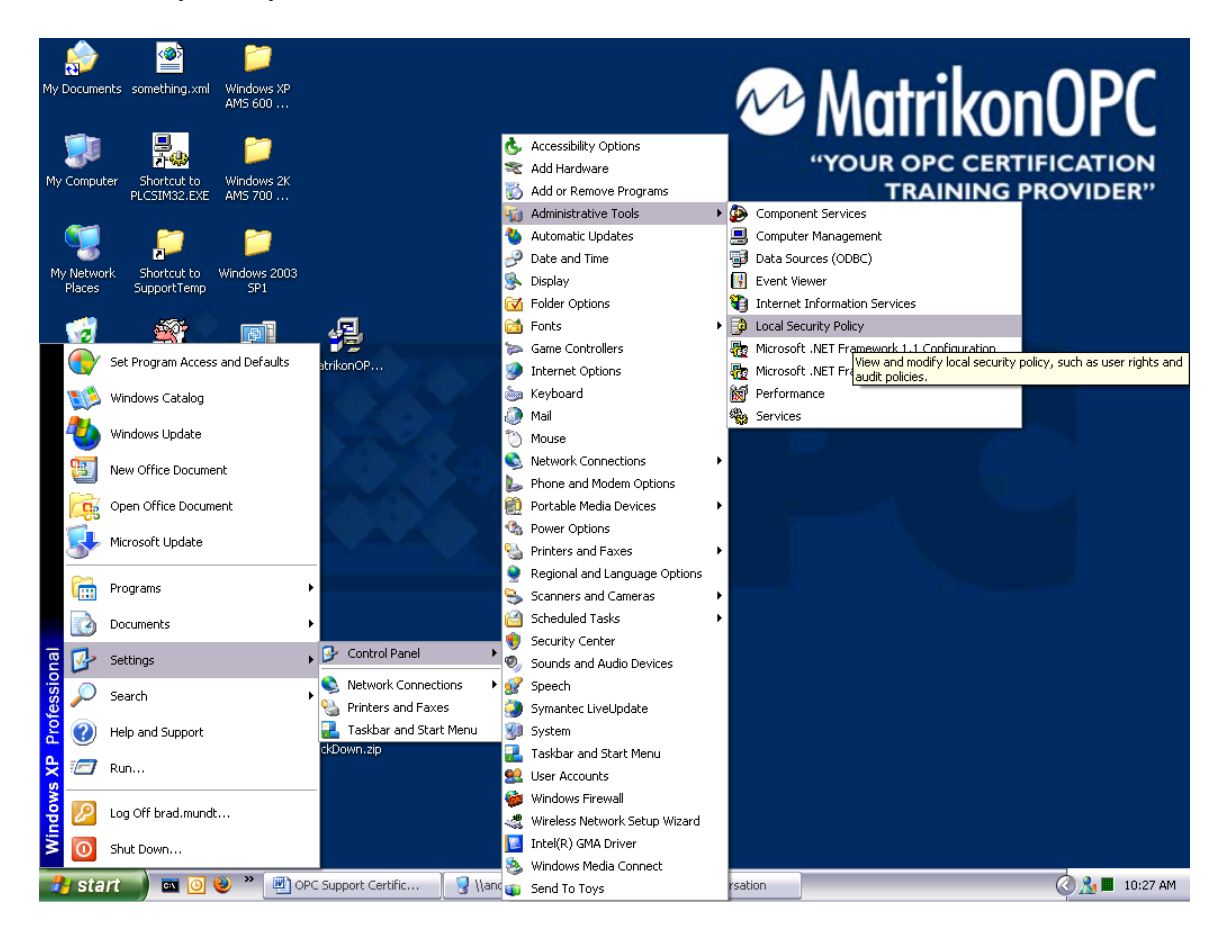

- Go to 'Security Settings->Local Policies->Security Options'.
   Right-click on 'DCOM: Machine Access Restrictions...' and select 'Properties'.

| ile Action View Help           |                                           |                                          |  |
|--------------------------------|-------------------------------------------|------------------------------------------|--|
|                                | ิด                                        |                                          |  |
|                                |                                           |                                          |  |
| Security Settings              | Policy A                                  | Security Setting                         |  |
|                                | Accounts: Administrator account status    | Enabled                                  |  |
| 🖶 🛄 Local Policies             | Accounts: Guest account status            | Disabled                                 |  |
| Augur Policy                   | Accounts: Limit local account use of b    | Enabled                                  |  |
| Security Ontions               | Accounts: Rename administrator acc        | Administrator                            |  |
| Public Key Policies            | Accounts: Rename guest account            | Guest                                    |  |
| Software Restriction Policie   | Audit: Audit the access of global syst    | Disabled                                 |  |
| 🖳 IP Security Policies on Loca | Audit: Audit the use of Backup and R      | Disabled                                 |  |
| -                              | Audit: Shut down system immediately       | Disabled                                 |  |
|                                | BDCOM: Machine Access Restrictions i      | O:BAG:BAD:(A::CCDCLC:::WD)(A;;CCDC;;;AN) |  |
|                                | DCOM: Machine Launch Restrictions i       | Not definit in operates                  |  |
|                                | Devices: Allow undock without having      | Enabled Help                             |  |
|                                | Devices: Allowed to format and eject      | Administrators                           |  |
|                                | Devices: Prevent users from installing    | Disabled                                 |  |
|                                | Devices: Restrict CD-ROM access to I      | Disabled                                 |  |
|                                | Devices: Restrict Hoppy access to loc     | Disabled                                 |  |
|                                | Devices: Unsigned driver installation     | Silently succeed                         |  |
|                                | Domain controller: Allow server opera     | Not defined                              |  |
|                                | Domain controller: LDAP server signin     | Not derined                              |  |
|                                | Domain controller: Refuse machine ac      | Not defined                              |  |
|                                | Domain member: Digitally encrypt or       | Enabled                                  |  |
|                                | Domain member: Digitally encrypt sec      | Enabled                                  |  |
|                                | Domain member: Digitally sign secure      | Enabled<br>Disabled                      |  |
|                                | Domain member: Disable machine acc        | Disabled                                 |  |
|                                | Domain member: Maximum machine a          | ou days                                  |  |
|                                | Domain member: Require strong (win        | Disabled                                 |  |
|                                | The interactive logon: Do not usplay last | Disableu<br>Net defined                  |  |
|                                | Theractive logon: Do not require CT       | Not defined                              |  |
|                                | Theractive logon: Message text for u      | Not defined                              |  |
|                                | Theractive logon: Number of previou       | 10 logops                                |  |
|                                | Interactive logon: Number of previou      | 5 days                                   |  |
|                                | State active logon: Pequire Domain Co     | Dicabled                                 |  |
|                                | Differentive logon: Require smart card    | Not defined                              |  |
|                                | bo Interactive logon: Smart card remova   | No Action                                |  |
|                                | Microsoft network client: Digitally sign  | Disabled                                 |  |
|                                | Microsoft petwork clienty Digitally sign  | Enabled                                  |  |

4. Hit the 'Edit Security' button, as shown.

| DCOM: Machine Access Restrictions in Security Descri 🕐 🔀                                                                             |
|----------------------------------------------------------------------------------------------------|
| Template Security Policy Setting                                                                                                    |
| DCOM: Machine Access Restrictions in Security Descriptor<br>Definition Language (SDDL) syntax                                        |
| If the security descriptor is left blank after defining the policy setting in the template, the policy setting will not be enforced. |
| Security descriptor:                                                                                                    |
| 0:BAG:BAD:(A;;CCDCLC;;;WD)(A;;CCDC;;;AN)                                                                                             |
| OK Cancel Apply                                                                                                    |

5. Ensure that 'Everyone', 'Interactive', 'Network', and 'System' are added into the allowed Group or User Names, as shown. Click OK to return to the main security policy window.

| <u>G</u> roup or user names: |              |               |
|------------------------------|--------------|---------------|
| 🕵 Everyone                   |              |               |
| 1 INTERACTIVE                |              |               |
|                              |              |               |
| SYSTEM                       |              |               |
|                              |              |               |
|                              | A <u>d</u> d | <u>R</u> emov |
| Permissions for SYSTEM       | Allow        | Deny          |
| Local Access                 | <b>~</b>     |               |
| Remote Access                | $\checkmark$ |               |
|                              |              |               |
|                              |              |               |
|                              |              |               |
|                              |              |               |
|                              |              |               |

6. Right-click on 'DCOM: Machine Launch Restrictions...' and select 'Properties'.

| File Action View Holo            |                                             |                     |      |
|----------------------------------|---------------------------------------------|---------------------|------|
|                                  | ฉ                                           |                     |      |
|                                  | 5                                           | []                  | <br> |
|                                  | Policy A                                    | Security Setting    |      |
|                                  | Accounts: Administrator account status      | Enabled             |      |
|                                  | Accounts: Guest account status              | Disabled            |      |
| 🗄 词 User Rights Assignmen        | Accounts: Limit local account use of b      | Enabled             |      |
| Gecurity Options                 | Accounts: Rename administrator acc          | Administrator       |      |
| Public Key Policies              | Accounts: Rename guest account              | Guest               |      |
| 🖂 🚞 Software Restriction Policie | Audit: Audit the use of Padus and D         | Disabled            |      |
| 🗄 🜏 IP Security Policies on Loca | Audit: Audit the use of Backup and R        | Disabled            |      |
|                                  | BOCOM Machina Assass Pactrictions i         |                     |      |
|                                  | DCOM: Machine Launch Restrictions i         | Not defined         |      |
|                                  | Devices: Allow underk without having        | Footbed Properties  |      |
|                                  | Big Devices: Allowed to format and eject    | Administrators Help |      |
|                                  | Bill Devices: Prevent users from installing | Dicabled            |      |
|                                  | Bo Devices: Restrict CD-ROM access to I     | Disabled            |      |
|                                  | Devices: Restrict floppy access to loc      | Disabled            |      |
|                                  | Devices: Unsigned driver installation       | Silently succeed    |      |
|                                  | Domain controller: Allow server opera       | Not defined         |      |
|                                  | Domain controller: LDAP server signin       | Not defined         |      |
|                                  | Domain controller: Refuse machine ac        | Not defined         |      |
|                                  | Domain member: Digitally encrypt or         | Enabled             |      |
|                                  | Domain member: Digitally encrypt sec        | Enabled             |      |
|                                  | Domain member: Digitally sign secure        | Enabled             |      |
|                                  | Bomain member: Disable machine acc          | Disabled            |      |
|                                  | Bomain member: Maximum machine a            | 30 days             |      |
|                                  | Bomain member: Require strong (Win          | Disabled            |      |
|                                  | 👪 Interactive logon: Do not display last    | Disabled            |      |
|                                  | Interactive logon: Do not require CT        | Not defined         |      |
|                                  | 👪 Interactive logon: Message text for u     |                     |      |
|                                  | 👪 Interactive logon: Message title for u    | Not defined         |      |
|                                  | BIInteractive logon: Number of previou      | 10 logons           |      |
|                                  | 🚰 Interactive logon: Prompt user to cha     | 5 days              |      |
|                                  | 👪 Interactive logon: Require Domain Co      | Disabled            |      |
|                                  | 👸 Interactive logon: Require smart card     | Not defined         |      |
|                                  | 🔀 Interactive logon: Smart card remova      | No Action           |      |
|                                  | 🗮 Microsoft network client: Digitally sign  | Disabled            |      |
|                                  | 🔀 Microsoft network client: Digitally sign  | Enabled             |      |

7. Hit the 'Edit Security' button, as shown.

| DCOM: Machine Launch Restrictions in Security Descr 🕐 🔀                                                                              |
|----------------------------------------------------------------------------------------------------|
| Template Security Policy Setting                                                                                                    |
| DCOM: Machine Launch Restrictions in Security Descriptor<br>Definition Language (SDDL) syntax                                        |
| If the security descriptor is left blank after defining the policy setting in the template, the policy setting will not be enforced. |
| Security descriptor:                                                                                                    |
| OK Cancel Apply                                                                                                    |

8. Ensure that 'Everyone', 'Interactive', 'Network', and 'System' are added into the allowed Group or User Names, as shown. Click OK to return to the main security policy window.

| ita- 1 ia-ita-               |                   |
|------------------------------|-------------------|
|                              |                   |
| <u>G</u> roup or user names: |                   |
| 🕵 Everyone                   |                   |
| 🕵 INTERACTIVE                |                   |
| 🕵 NETWORK                    |                   |
| SYSTEM                       |                   |
|                              |                   |
|                              |                   |
|                              | Add <u>R</u> emov |
| Permissions for SYSTEM       | Allow Deny        |
| Local Launch                 |                   |
| Remote Launch                |                   |
| Local Activation             |                   |
| Remote Activation            |                   |
|                              |                   |
|                              |                   |
|                              |                   |
|                              |                   |
|                              |                   |

9. Browse to 'Network access: Let Everyone permissions apply to anonymous users'. Right click on it, and select 'Properties'.

| File Action View Help        |                                                                               |                                   |                  |               |  |
|------------------------------|-------------------------------------------------------------------------------|-----------------------------------|------------------|---------------|--|
| - → 🗈 🗙 🗗 😼 🖆                | 8                                                                             |                                   |                  |               |  |
| Security Settings            | Policy 🛆                                                                      | Security Setting                  |                  |               |  |
| - 📴 Account Policies         | Interactive logon: Message title for users attempting to log on               | Not defined                       |                  |               |  |
| 📴 Local Policies             | Interactive logon: Number of previous logons to cache (in case domain c       | 10 logons                         |                  |               |  |
| 🖅 🧾 Audit Policy             | Interactive logon: Prompt user to change password before expiration           | 5 days                            |                  |               |  |
| 🕀 🧾 User Rights Assignmen    | BInteractive logon: Require Domain Controller authentication to unlock wo     | Disabled                          |                  |               |  |
| Security Options             | Interactive logon: Require smart card                                         | Not defined                       |                  |               |  |
| Public Key Policies          | BInteractive logon: Smart card removal behavior                               | No Action                         |                  |               |  |
| TD Security Delicies on Loss | Microsoft network client: Digitally sign communications (always)              | Disabled                          |                  |               |  |
| - Security Policies of Loca  | Microsoft network client: Digitally sign communications (if server agrees)    | Enabled                           |                  |               |  |
|                              | BMicrosoft network client: Send unencrypted password to third-party SMB       | Disabled                          |                  |               |  |
|                              | Microsoft network server: Amount of idle time required before suspendin       | 15 minutes                        |                  |               |  |
|                              | Microsoft network server: Digitally sign communications (always)              | Disabled                          |                  |               |  |
|                              | Microsoft network server: Digitally sign communications (if client agrees)    | Disabled                          |                  |               |  |
|                              | Microsoft network server: Disconnect clients when logon hours expire          | Enabled                           |                  |               |  |
|                              | Network access: Allow anonymous SID/Name translation                          | Disabled                          |                  |               |  |
|                              | Network access: Do not allow anonymous enumeration of SAM accounts            | Enabled                           |                  |               |  |
|                              | Wetwork access: Do not allow anonymous enumeration of SAM accounts            | Disabled                          |                  |               |  |
|                              | Network access: Do not allow storage of credentials or .NET Passports f       | Disabled                          |                  |               |  |
|                              | Network access: Let Everyone permissions apply to anonymous users             | Enabled                           |                  | -             |  |
|                              | BNetwork access: Named Pipes that can be accessed anonymously                 | COMNAP, COMNODE, SQL\QL           | Properties       | C,browser     |  |
|                              | BNetwork access: Remotely accessible registry paths                           | System\CurrentControlSet\C        | Help             | s,System\Curr |  |
|                              | BNetwork access: Shares that can be accessed anonymously                      | COMCFG,DFS\$                      | . ioip           | 1             |  |
|                              | BNetwork access: Sharing and security model for local accounts                | Classic - local users authentical | te as themselves |               |  |
|                              | 👸 Network security: Do not store LAN Manager hash value on next passwo        | Disabled                          |                  |               |  |
|                              | BNetwork security: Force logoff when logon hours expire                       | Disabled                          |                  |               |  |
|                              | BNetwork security: LAN Manager authentication level                           | Send LM & NTLM responses          |                  |               |  |
|                              | BNetwork security: LDAP client signing requirements                           | Negotiate signing                 |                  |               |  |
|                              | BNetwork security: Minimum session security for NTLM SSP based (includin      | No minimum                        |                  |               |  |
|                              | BNetwork security: Minimum session security for NTLM SSP based (includin      | No minimum                        |                  |               |  |
|                              | BRecovery console: Allow automatic administrative logon                       | Disabled                          |                  |               |  |
|                              | BRecovery console: Allow floppy copy and access to all drives and all folders | Disabled                          |                  |               |  |
|                              | 🔀 Shutdown: Allow system to be shut down without having to log on             | Enabled                           |                  |               |  |
|                              | 🞉 Shutdown: Clear virtual memory pagefile                                     | Disabled                          |                  |               |  |
|                              | By System cryptography: Use FIPS compliant algorithms for encryption, has     | Disabled                          |                  |               |  |
|                              | Bystem objects: Default owner for objects created by members of the A         | Object creator                    |                  |               |  |
|                              | 👸 System objects: Require case insensitivity for non-Windows subsystems       | Enabled                           |                  |               |  |
|                              | System objects: Strengthen default permissions of internal system objec       | Enabled                           |                  |               |  |

10. Select 'Enabled' and click 'OK'.

| Network access: Let Everyone permissions apply to a 🕐 🔀           |
|-------------------------------------------------------------------|
| Local Security Setting                                            |
| Network access: Let Everyone permissions apply to anonymous users |
| ● Enabled                                                         |
| O Di <u>s</u> abled                                               |
|                                                                   |
|                                                                   |
| OK Cancel Apply                                                   |

11. Browse to 'Network access: Sharing and security model for local accounts'. Right-click on it and select 'Properties'.

| Local Security Settings       |                                                                                 |                                                             | _ 0 |
|-------------------------------|---------------------------------------------------------------------------------|-------------------------------------------------------------|-----|
| File Action View Help         |                                                                                 |                                                             |     |
| ← →   🗈   X 🗗 😼   🕯           | 3                                                                               |                                                             |     |
| Security Settings             | Policy A                                                                        | Security Setting                                            |     |
| E 📴 Account Policies          | Interactive logon: Message title for users attempting to log on                 | Not defined                                                 |     |
| Local Policies                | Interactive logon: Number of previous logons to cache (in case domain c         | 10 logons                                                   |     |
| Audit Policy                  | PInteractive logon: Prompt user to change password before expiration            | 5 days                                                      |     |
| User Rights Assignmen         | Interactive logon: Require Domain Controller authentication to unlock wo        | Disabled                                                    |     |
| Bublic Key Policies           | 🕮 Interactive logon: Require smart card                                         | Not defined                                                 |     |
| Software Destriction Policie  | 🕮 Interactive logon: Smart card removal behavior                                | No Action                                                   |     |
| IP Security Policies on Loca  | Bi Microsoft network client: Digitally sign communications (always)             | Disabled                                                    |     |
| 📺 μη declarky romoles of Loca | Microsoft network client: Digitally sign communications (if server agrees)      | Enabled                                                     |     |
|                               | Microsoft network client: Send unencrypted password to third-party SMB          | Disabled                                                    |     |
|                               | Microsoft network server: Amount of idle time required before suspendin         | 15 minutes                                                  |     |
|                               | BigMicrosoft network server: Digitally sign communications (always)             | Disabled                                                    |     |
|                               | Bill Microsoft network server: Digitally sign communications (if client agrees) | Disabled                                                    |     |
|                               | Microsoft network server: Disconnect clients when logon hours expire            | Enabled                                                     |     |
|                               | WNetwork access: Allow anonymous SID/Name translation                           | Disabled                                                    |     |
|                               | Wetwork access: Do not allow anonymous enumeration of SAM accounts              | Enabled                                                     |     |
|                               | Wetwork access: Do not allow anonymous enumeration of SAM accounts              | Disabled                                                    |     |
|                               | Wetwork access: Do not allow storage of credentials or .NET Passports f         | Disabled                                                    |     |
|                               | Network access: Let Everyone permissions apply to anonymous users               | Enabled                                                     |     |
|                               | Network access: Named Pipes that can be accessed anonymously                    | COMNAP,COMNODE,SQL\QUERY,SPOOLSS,LLSRPC,browser             |     |
|                               | Network access: Remotely accessible registry paths                              | System\CurrentControlSet\Control\ProductOptions,System\Curr |     |
|                               | Network access: Shares that can be accessed anonymously                         | COMCFG,DF5\$                                                |     |
|                               | Network access: Sharing and security model for local accounts                   | Classic - local users authenticate as themselves            | 1   |
|                               | Network security: Do not store LAN Manager hash value on next passwo            | Disabled                                                    |     |
|                               | Network security: Force logoff when logon hours expire                          | Disabled Help                                               |     |
| /                             | Network security: LAN Manager authentication level                              | Send LM & NTLM responses                                    |     |
|                               | Network security: LDAP client signing requirements                              | Negotiate signing                                           |     |
|                               | Network security: Minimum session security for NTLM SSP based (includin         | No minimum                                                  |     |
|                               | Network security: Minimum session security for NTLM SSP based (includin         | No minimum                                                  |     |
|                               | Recovery console: Allow automatic administrative logon                          | Disabled                                                    |     |
|                               | Recovery console: Allow floppy copy and access to all drives and all folders    | Disabled                                                    |     |
|                               | Shutdown: Allow system to be shut down without having to log on                 | Enabled                                                     |     |
|                               | Shutdown: Clear virtual memory pagefile                                         | Disabled                                                    |     |
|                               | 5ystem cryptography: Use FIPS compliant algorithms for encryption, has          | Disabled                                                    |     |
|                               | 5ystem objects: Default owner for objects created by members of the A           | Object creator                                              |     |
|                               | 5ystem objects: Require case insensitivity for non-Windows subsystems           | Enabled                                                     |     |
|                               | System objects: Strengthen default permissions of internal system objects       | Epabled                                                     |     |

12. Select 'Classic – local users authenticate as themselves' and click OK.

| Network access: Sharing and security model for local ? 🔀      |  |  |
|---------------------------------------------------------------|--|--|
| Local Security Setting                                        |  |  |
| Network access: Sharing and security model for local accounts |  |  |
| Classic - local users authenticate as themselves              |  |  |
|                                                               |  |  |
| OK Cancel Apply                                               |  |  |

Your **<u>DCOM</u>** is now setup to accept all incoming connections.

**<u>NOTE</u>**: DCOM has limitations for connectivity when operating on separate domains/workgroups. These steps may work but, depending on individual networks, additional settings and components may be required. Please contact OPC Support for additional information.

| Phone:  | +1-780-945-4011         |
|---------|-------------------------|
| E-Mail: | Support@MatrikonOPC.com |
| Web:    | www.OPCSupport.com      |